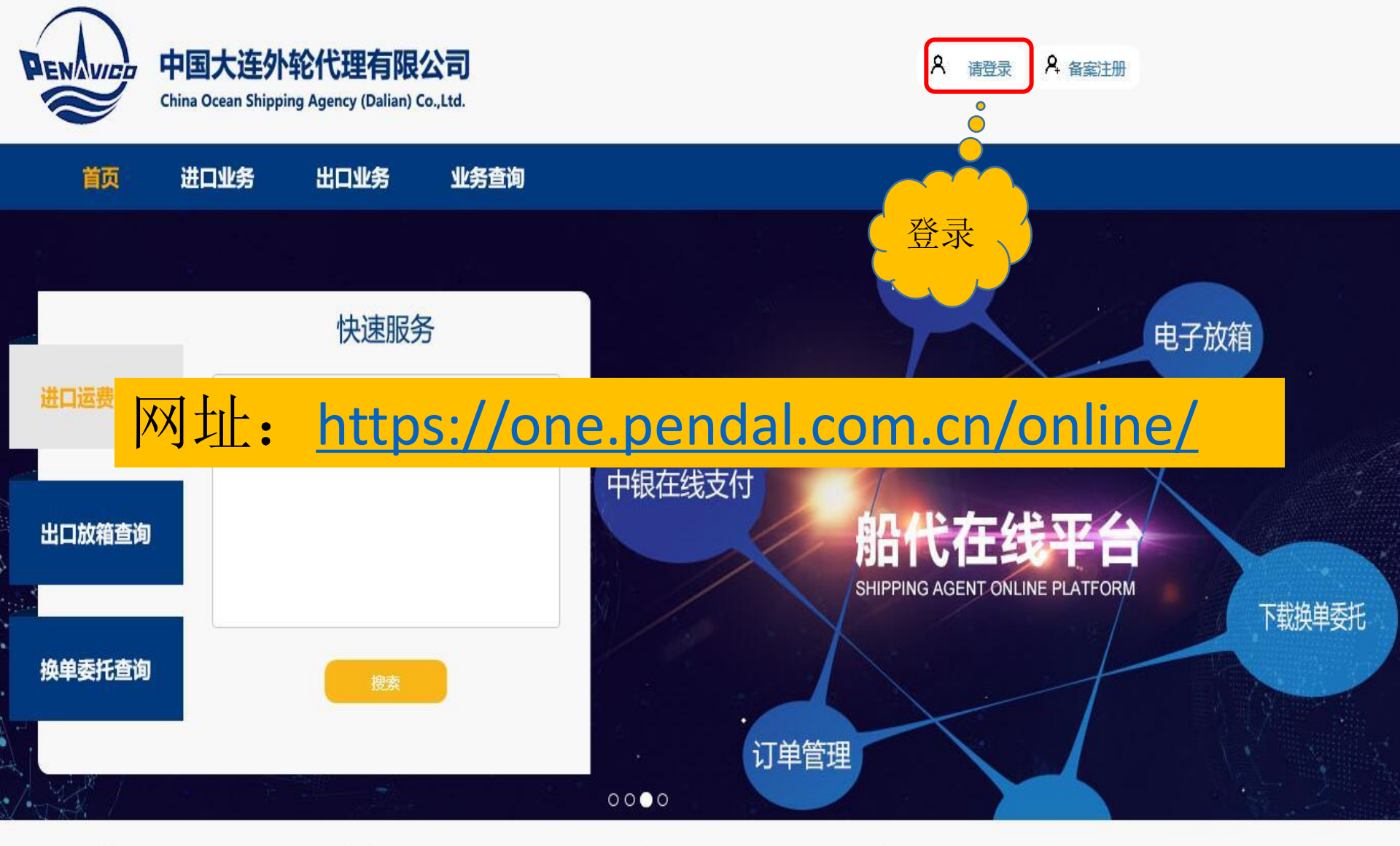

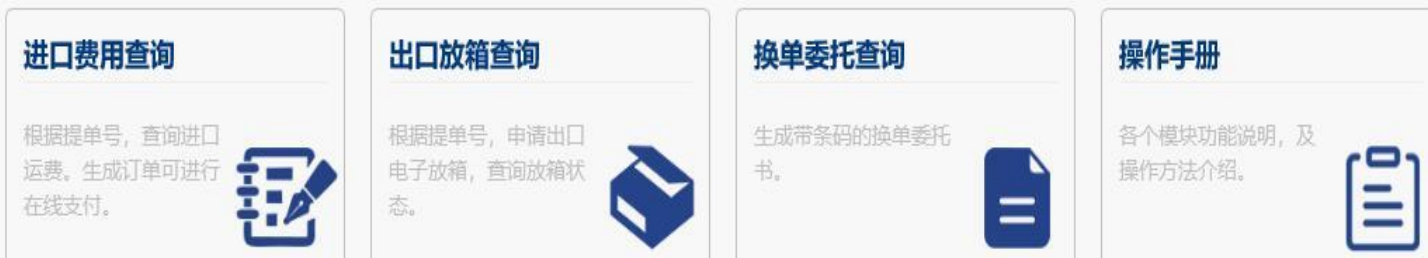

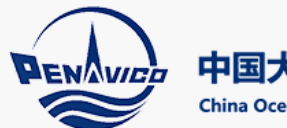

中国大连外轮代理有限公司

China Ocean Shipping Agency (Dalian) Co.,Ltd.

首页 进口业务 出口业务 业务查询

| 用户名登录                         | 手机号登录       |         |        |
|-------------------------------|-------------|---------|--------|
|                               | 登录账号:       |         |        |
|                               | <b>密伯</b> : |         |        |
| 田市石水田工                        | 验证码:        |         | YZQV   |
| 用户名登求、于<br>机号登录,任选<br>一种方式 登录 | 选择公司:       | 请选择公司 イ | 设为默认公司 |
| 竹刀氏豆水。                        |             | 登录      |        |

| 信息中心<br>一 | 实力优势<br>一 | 关于我们 | 联系我们 | 帮助中心<br>一 | 二维码                                                                                                    |         |
|-----------|-----------|------|------|-----------|----------------------------------------------------------------------------------------------------|---------|
| 业务动态      | 品牌优势      | 公司介绍 | 大连本部 | 操作手册      |                                                                                                    | CONVERT |
| 公司新闻      | 网络优势      | 领导团队 | 分支机构 | 更多        | .0.                                                                                                    |         |
| 业务资料      | 技术优势      | 组织机构 |      |           |                                                                                                    | 6265353 |
|           | 设备优势      | 发展历程 |      |           | PENAVICA                                                                                                    |         |
|           | 人才优势      | 企业文化 |      |           |                                                                                                    |         |
|           | 资质证书      | 人才招聘 |      |           | <u>ور المجار المجار المجار المجار المجار المجار المجار المجار المجار المجار المجار المجار المجار المجار المجار ا</u> | □****   |
|           | 四大平台      |      |      |           | ,,                                                                                                    |         |
|           |           |      |      |           | 小程序                                                                                                    | 公众号     |

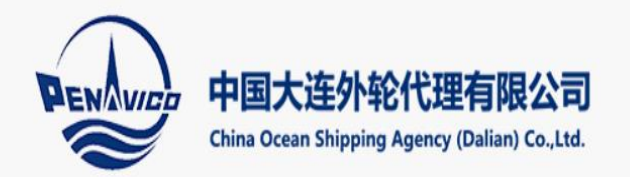

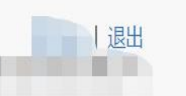

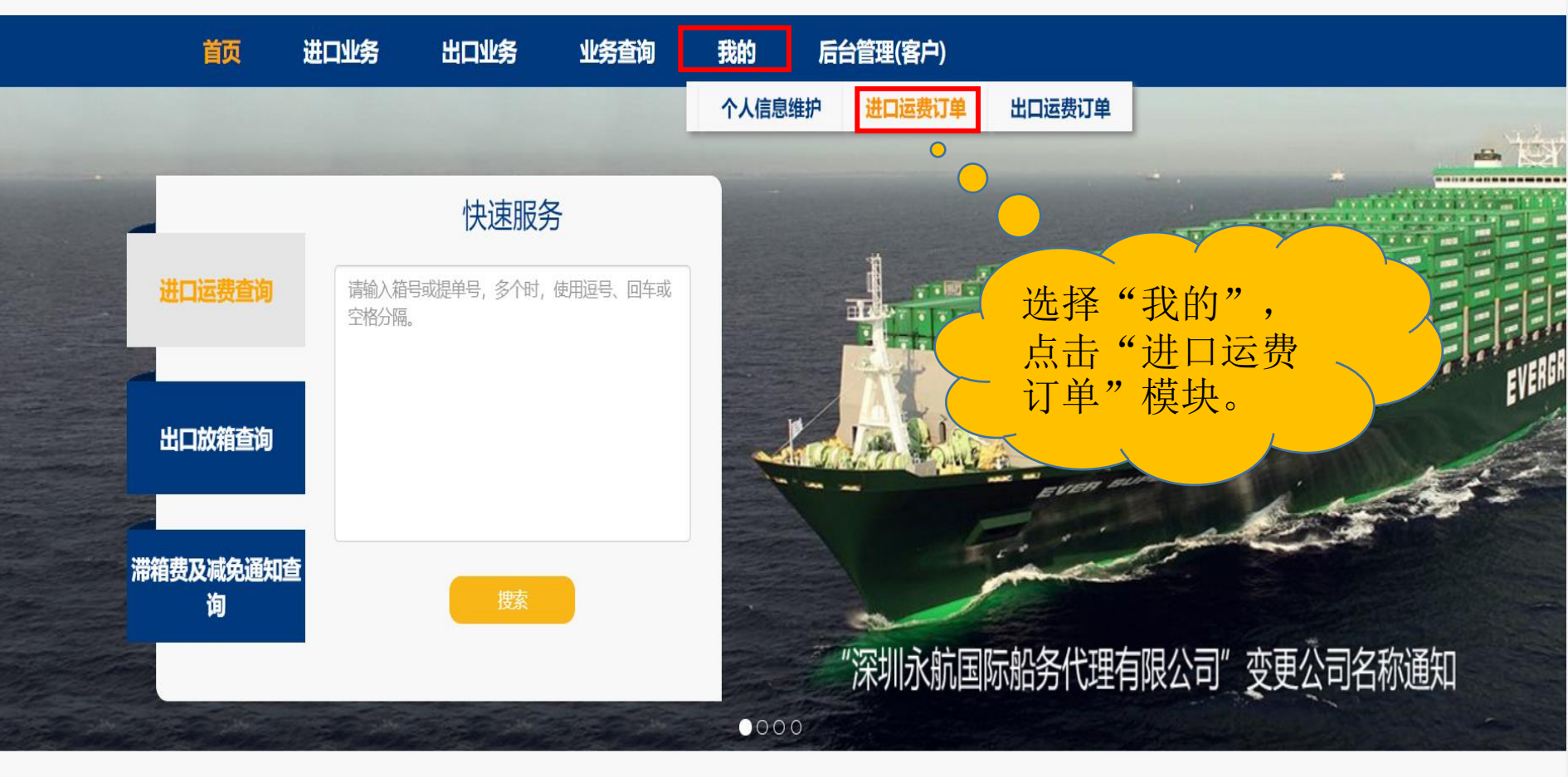

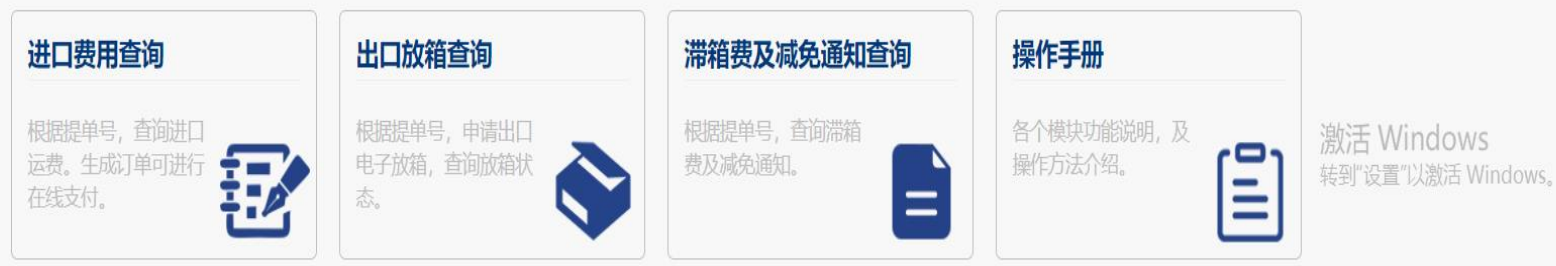

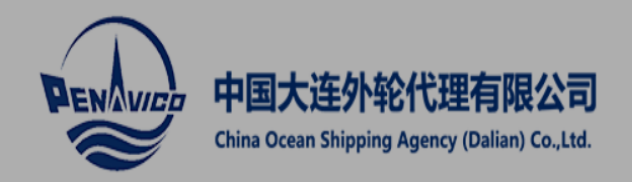

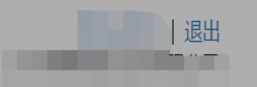

|       | 首页        | 进口业务             | 出口业务                                             | 银行      | 计业务         | 业务查询       | 我      | 的,    | 后台管理(客户) | 后    | 台管理 | (系统 | )   |              |     |
|-------|-----------|------------------|--------------------------------------------------|---------|-------------|------------|--------|-------|----------|------|-----|-----|-----|--------------|-----|
|       | 订单号:      |                  | 日期                                               | 1范围: 20 | 020-06-22 ~ | 2020-06-29 |        | 支付状态: | 全部 🗸     |      |     | 查询  |     |              |     |
|       | 提单号:      |                  | Ê                                                | 」建人:    |             |            |        |       |          |      |     | 壐   |     |              |     |
| 币制选择: | 人民币和美元    | ; •              |                                                  |         |             |            |        |       |          |      |     |     | 批量  | 疏水           | 动   |
|       | 订单号       | 订单生              | 成日期                                              | 支付状态    | 支付日期        | 币制         | 金额     | 创建人   | 发票状态     | 线下状态 | 支付  | 发票  | 打印  | 详细           | 删除  |
|       |           | 2020-06-2        | 9 13:28:10                                       | 已支付     | 20 请选择      | 支付方式       | ×      |       | 已开具      | 未处理  |     | ۲   | ٠   |              |     |
|       |           | 2020-06-2        | 9 13:02:33                                       | 已支付     | 20          | 中银支付       | ł      | 10    | 已开具      | 未处理  |     | ۲   | 0   |              |     |
|       |           | 2020-06-2        | 9 11:29:08                                       | 已支付     | 20          | 关联电汇流      | 水      |       | 已开具      | 未处理  |     | ۲   | 0   |              |     |
|       |           | 2020-06-2        | 9 11:28:04                                       | 支付中     |             | USD        |        | 100   | 已申请      | 未处理  |     |     | ۵   |              |     |
|       |           | 2020-06-2        | 9 11:25:39                                       | *       |             | CNY        |        |       | 未申请      | 未处理  | 支   |     | ٠   |              | Ô   |
|       |           | ~                | Y /                                              | )-      |             | CNY        |        |       | 未申请      | 未处理  | 支   |     | ٠   |              | Ô   |
|       | 人。        | 〔击"关耶<br>⁄"   本≢ | (电汇流<br>() () () () () () () () () () () () () ( |         | 4           | CNY        |        | -     | 未申请      | 未处理  | 支   | ۲   | •   |              | Ô   |
|       |           | 、<br>、<br>く。     | 1 火队 与 7011                                      | 2       |             | USD        |        |       | 已申请      |      |     |     | ٠   |              |     |
|       |           | 2                |                                                  | 付       | 2020-06-24  | CNY        | 找到領    | 需支付   | ਹ 🗋      | 未处理  |     |     | ۵   |              |     |
|       |           | 2020-06-2        | 4 10:49:11                                       | 已支付     | 2020-06-24  |            | 单,     | 点击"   | 支        | 未处理  |     |     | ٥   |              |     |
| 显示第1  | 到第 10 条记录 | , 总共 16 条记录 名    | 毎页显示 10▲                                         | 条记录     |             |            | 1寸 1 3 | 安钮。   |          |      |     |     | < 4 | み/L<br>表到" ~ | ? , |

|            | 结而     |                     |             |              |               | 日期范围: 2019-10-2     | 22 ~ 2020    | -06-29  | 查询  | ī lits | 3     |       |      |  |
|------------|--------|---------------------|-------------|--------------|---------------|---------------------|--------------|---------|-----|--------|-------|-------|------|--|
| 自久         |        | 订单号                 |             | 付款账号         |               | 付款时间                | 币制           | 金额      | 操作  | 2470   | )     |       |      |  |
| 订单号:       |        | 10200600037         |             | 400128305629 | 729           | 2020-06-20 15:26:48 | CNY          | 30.00   | 选取  | J      |       |       |      |  |
|            | 提单号:   |                     |             |              |               |                     |              |         |     | i      |       |       |      |  |
| 工生にない      | 人民币和关于 |                     |             |              |               |                     |              |         | 关闭  |        | 111-1 | シストレナ | -4-1 |  |
| י+נשעניקו. | 订曲旦    | 江前任成口期              | 古付州本        | 古付口期         | 玉制            | 5m                  |              | -       | 古付  | 发声     | 111.5 | 送加以入文 |      |  |
|            | N±2    | 2020-06-20 13:28:10 |             | 2020-06-20   | <u>وشرا ا</u> | 选取和订单               | 全额一          |         |     | ~      | 1144  | H-H   |      |  |
|            |        | 2020-00-23 13.20.10 |             | 2020-00-29   |               | - 致的流水进             | 並<br>前<br>支付 | •       | 1 3 |        | -     |       |      |  |
|            |        | 2020-00-29 15.02.55 |             | 2020-00-29   | USD           |                     |              | ± 51 TH |     |        |       |       |      |  |
|            |        | 2020-00-29 11:29:00 |             | 2020-00-29   | USD           |                     |              | 木炉理     |     |        | -     |       |      |  |
|            |        | 2020-06-29 11:28:04 | 文何中         |              | USD           |                     | 日中靖          | 未处理     | ×   |        |       |       | -    |  |
| U          |        | 2020-06-29 11:25:39 | <b>未</b> 文付 |              | CNY           | 30.00               | 一天甲请         | 未处埋     | 文   |        |       |       |      |  |
|            |        | 2020-06-29 11:25:33 | 未支付         |              | CNY           |                     | 未申请          | 未处理     | 支   |        |       |       | Î    |  |
|            |        | 2020-06-29 11:25:23 | 未支付         |              | CNY           |                     | 未申请          | 未处理     | 支   |        |       |       | Î    |  |
|            |        | 2020-06-24 13:39:58 | 支付中         |              | USD           |                     | 已申请          | 未处理     |     |        |       |       |      |  |
|            |        | 2020-06-24 10:49:18 | 已支付         | 2020-06-24   | CNY           |                     | 已申请          | 未处理     |     |        |       |       |      |  |
|            |        |                     |             |              |               |                     |              |         |     |        |       |       |      |  |

总共16条记录 母贝显示 10▲ ホル氷 

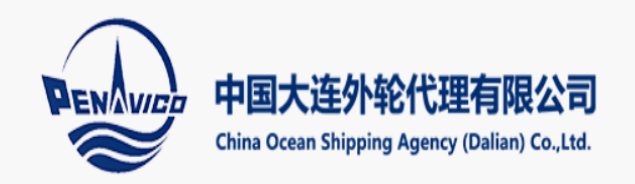

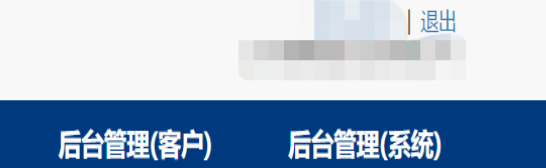

|      | 首页           | 进口业务      | 出口业务        | 银行                            | 业务         | 业务查询       |       | ももう しんしょう しんしょ しんしょ | 后台管理(客户)      | )  后 | 台管理 | (系统)   | )  |                       |                 |   |
|------|--------------|-----------|-------------|-------------------------------|------------|------------|-------|----------------------------------------------------------------------------------------------------|---------------|------|-----|--------|----|-----------------------|-----------------|---|
|      | 订单号:<br>提单号: |           | E           | <b>期范围:</b> 20<br><b>创建人:</b> | 20-06-22 ~ | 2020-06-29 |       | 支付状态:                                                                                                    | 全部 🗸          | ,    |     | 銄<br>탭 |    |                       |                 |   |
| 币制选择 |              | 元 🗸       |             |                               |            |            |       |                                                                                                    |               |      |     | [      | 批  | 量流水了                  | 友付              |   |
|      | 订单号          | 订单生       | 成日期         | 支付状态                          | 支付日期       | 币制         | 金额    | 创建人                                                                                                    | 发票状态          | 线下状态 | 支() | ることの   | 打印 | 详细                    | 删除              |   |
|      |              | 2020-06-2 | 29 13:28:10 | 已支付                           | 2020-06-29 | USD        |       |                                                                                                    |               | Ľ    | Ż   | ۲      | ٠  |                       | ŵ               |   |
|      |              | 2020-06-2 | 29 13:02:33 | 已支付                           | 2020-06-29 |            | 点击    | "批量》                                                                                                    | <u> </u>      |      | ~   | ۲      | ٥  |                       |                 |   |
|      |              | 2020-06-2 | 29 11:29:08 | 已支付                           | 2020-06-29 |            | 17~,  | 9                                                                                                    | <b>账亏</b> 流水。 | ° )  | 支   | ۲      | ٠  |                       |                 |   |
|      |              | 2020-06-2 | 29 11:28:04 | 支付中                           |            | USD        |       |                                                                                                    | 申请            | 未处理  |     |        | ٠  |                       |                 |   |
|      |              | 2020-06-2 | 29 11:25:39 | 已支付                           | 2020-06-29 | CNY        |       |                                                                                                    | 未申请           | 未处理  | 支   |        | ٠  |                       |                 |   |
|      | 100          | 2020-06-2 | 29 11:25:33 | 未支付                           |            | CNY        | 40.00 | ŧ                                                                                                    | 未申请           | 未处理  | 支   |        | ٠  |                       | Î               |   |
|      | •            | 2020-06-2 | 29 11:25:23 | 未支付                           |            | CNY        | 23.00 |                                                                                                    | 未申请           | 未处理  | 支   |        | ٥  |                       | Ê               |   |
|      |              | 2020-06-2 | 24 13:39:58 | 支付中                           |            | USD        |       | -                                                                                                    | 已申请           | 未处理  | 支   |        | ٠  |                       |                 |   |
|      |              | 如果多笔      | 订单同         |                               | 2020-06-24 | CNY        |       |                                                                                                    | 已申请           | 未处理  |     |        | ٥  |                       |                 |   |
|      |              | 时支付,      | 需选中         | $\langle \rangle$             | 2020-06-24 | CNY        |       |                                                                                                    | 未申请           | 未处理  | 支   |        | ٠  |                       | Î               |   |
| 显示第1 | 到第10-示人      | 安文竹的      | り里。<br>∕──  | 东记录                           |            |            |       |                                                                                                    |               |      |     |        | •  | <del>默洁</del><br>裁]"设 | ₩INDOV<br>置"以激活 | W |

专到"设置"以激活 Windows。

5

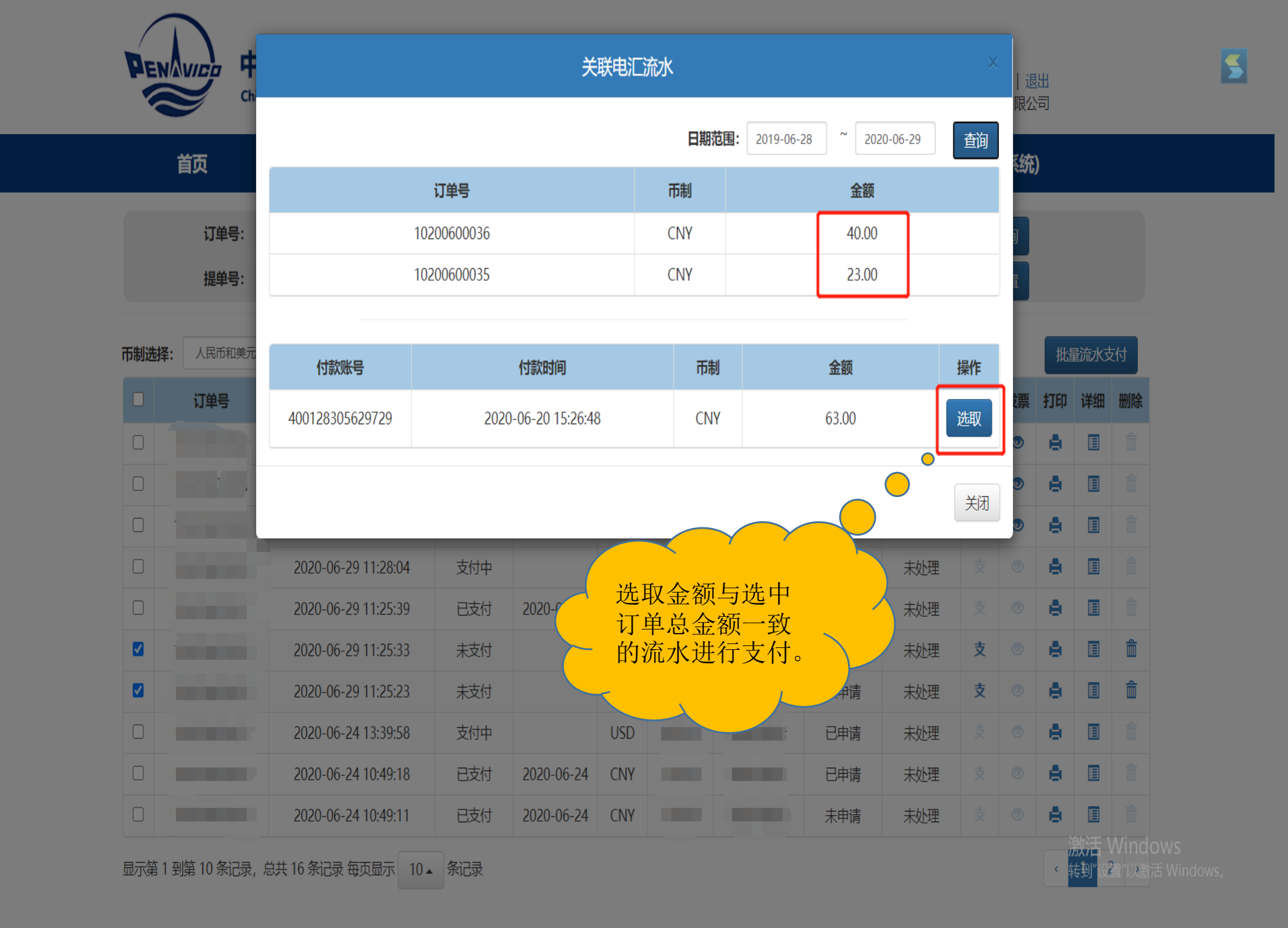

## 创新启航

## TECHNOLOGY LEAD THE FUTURE

THE FUTURE MOBILE COMMUNICATION MARKET IS GREAT AND BROAD, AND THE FUTURE NDUSTRIAL COMPETITION IS GOING FLERCER, AND FLERCER, SOUTEC WILL TAKE MOBILE COMMUN ST THE MAN, AND DEVELOP IT, VALUE-ADDED SERVICE AND OTHER INFOLVED AND UN NO STEADILY IT WILL OFERATE IN MANY ASPECTISS MULTI-ANDUCH, ANDUCH STRONG BRAND NAME OF SOUTEC WITH LASTING VITALITY. IT WILL HAVE A GREAT EAP FORWARD IN BRAND NAME AND ENTERPRISE SZE, MONING COMPECT AN UNERAND NAME AND ENTERPRISE SZE, MONING

## 祝大家工作顺利